# **Spotify**

ด้วย Spotify คนสามารถพึงเพลงของคนได้จากทกที ขนะออกกำลังกาย ในปาร์ตี้ หรือขณะผ่อนคลาย คณสามารถพึงเพลงที่ชอบได้เพียงแค่ขยับปลายนี้วของคุณ มี เพลงนับล้านอยู่บน Spotify ดั้งแต่เพลงเก่าที่เป็นที่โปรคปรานจนถึงเพลงฮิตล่าสุด เพียงแค่เลือกเพลงทีคณชอบ หรือให้ Spotify เซอร์ไพรส์คณ

คณสามารถสตรีม Spotify จาก iPod Touch/iPhone หรืออุปกรณ์ Android ที เชื่อมต่ออย่ได้

 ติดดั้งเวอร์ชั้นถ่าสดของแอพพลิเคชั้น Spotify บน iPod Touch/iPhone/ Android ของคณและสร้างบัญชี

## การเตรียมใช้งาน

- เชื่อมต่ออุปกรณ์ 1
  - สำหรับ Android: จับค่อปกรณ์ Android ผ่านบลุทธ
  - สำหรับ iPod Touch/iPhone: เชื่อมต่อ iPod Touch/iPhone
- เลือกอปกรณ์เพื่อใช้งานและวิธีเชื่อมต่อได้ใน <APP Connection 2 select> ของหน้าจอ <APP/iPod SETUP> (หน้า 42)
- เลือก "Spotify" เป็นแหล่งข้อมูล (หน้า 10) 3 แอพพลิเคชั้น Spotify เริ่มทำงานแล้ว

### การดำเนินการเล่น

คุณสามารถควบคุม Spotify ได้โดยใช้รีโมทคอนโทรล สามารถควบคุมได้เฉพาะ การเล่น การหยุดชั่วคราว และการข้ามเพลงเท่านั้น

### 🖵 การแสดงสถานะและปมต่างๆ บนหน้าจอการควบคุมแหล่งข้อมูล

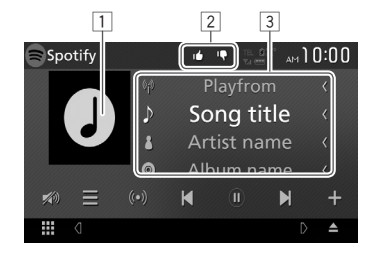

#### ข้อมลการเล่น

1 ข้อมูลภาพ

- [2] โหมดเครื่องหมายชอบ/ไม่ชอบ หรือโหมดการเล่น (ดูด้านล่าง)
- 3 ข้อมอแทร็ค
  - แตะที่ข้อความวิ่งได้หากข้อความนั้นไม่ได้ถูกแสดงทั้งหมด

| 4 |
|---|
|---|

| I <b>Ξ</b> 1   | แสดงหน้าจอรายการเลือก                                          |
|----------------|----------------------------------------------------------------|
| [ ((•)) ]      | สร้างสถานีใหม่                                                 |
| []]            | เลือกแทร์ค                                                     |
| [ <b>b</b> ]*  | เริ่มเล่น                                                      |
| [ <b>II</b> ]* | หขุดเล่นชั่วกราว                                               |
| [ <b>+</b> ]   | บันทึกแทร์ค/ศิลปินปัจจุบันไปยัง <your music=""></your>         |
| [ <b>!@</b> ]  | ให้เครื่องหมายไม่ชอบกับแทร็คปัจจุบันและข้ามไปยัง<br>แทร็คถัคไป |
| [              | ลงทะเบียนแทร์กปัจจุบันเป็นแทร์กที่ชื่นชอบ                      |
|                | เปิดใช้งาน/ขกเลิกการทำงานของโหมดการเล่นซ้ำ                     |
| 12             | เปิดใช้งาน/ขกเลิกการทำงานของโหมดการเล่นสุ่ม                    |
| I <b>N)</b> I  | ถดเสียง (หน้า 6)                                               |
|                | <ul> <li>คันระดับเสียง โดยกดเลือก [ )]</li> </ul>              |

\* ระหว่างเล่น [∎∎] จะปรากฏขึ้น และระหว่างการหยุดเล่นชั่วคราว [▶] จะปรากฏขึ้น

#### Spotify

### 🖵 สร้างสถานีของคุณ (เริ่มต้นวิทยุ)

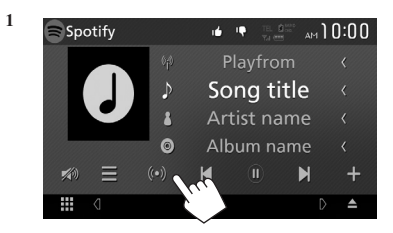

- ป้อนแทร็ค/ศิลปิน/เพลง แล้วเลือกแทร็คที่ต้องการ การเล่นของสถานีของคุณเริ่มต้นด้วยแทร็คทีเลือก
- คุณสามารถปรับแต่งสถานีของคุณ โดยใช้เครื่องหมายชอบ ([ ] ]) หรือ เครื่องหมายไม่ชอบ ([ ] (]))

### 🖵 การเลือกแทร็ค

แสดงหน้าจอรายการเลือก

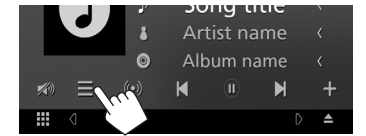

 เลือกประเภทราชการ (<Your Music>/<Browse>/<Radio>) (①) แล้วเลือกราชการที่ต้องการ (②)

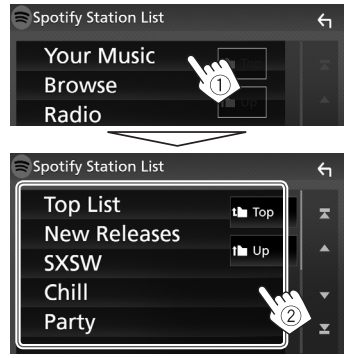

- กดปุ่ม [ 1 ] เพื่อกลับไปที่ชั้นบนสุด
- กดปุ่ม [ 1 แล้อกลับไปที่ชั้นบน

### คุณสมบัติที่จำเป็นสำหรับ Spotify

#### iPhone หรือ iPod Touch

 ดิดดั้งแอพพลิเคร้น Spotify เวอร์รันล่าสุดบน iPhone หรือ iPod Touch ของ คุณ (ดันหา "Spotify" ใน Apple iTunes App Store เพื่อหาและดิดดั้งเวอร์รัน ใหม่ล่าสุด)

- เชื่อมต่อ iPod Touch/iPhone เข้ากับเครื่องเล่นนี้ด้วยสายหรือผ่านทางบลูทูธ
  - เมื่อเชื่อมต่อด้วยสาย: ใช้สาย KS-U62 (อุปกรณ์เสริม) หรือสาย USB 2.0 (อุปกรณ์เสริมของ iPod/iPhone)

#### Android<sup>TM</sup>

- แวะไปยัง Google Play™ และค้นหา "Spotify" เพื่อติดดั้ง
- ด้องมีบลูทูธในตัวและ โปร ไฟล์ดังต่อไปนี้ด้องได้รับการสนับสนุน
  - SPP (Serial Port Profile)
  - A2DP (Advanced Audio Distribution Profile)

#### หมายเหตุ

- ด้องแน่ใจว่าคุณได้เข้าสู่ระบบไปยังโปรแกรมประชุกด์สมาร์ทโฟนของคุณแล้ว หากคุณไม่ได้มีบัญชี Spotify คุณสามารถสร้างได้ฟรีจากสมาร์ทโฟนของคุณ หรือไปที่ www.spotify.com
- เพราะ Spotify เป็นบริการของบุคคลที่สาม รายละเอียดอาจมีการเปลี่ยนแปลง โดยไม่ต้องแจ้งให้ทราบถ่วงหน้า ดังนั้น การทำงานร่วมกันอาจบกพร่อง หรือ การบริการบางส่วนหรือทั้งหมดอาจไม่สามารถใช้งานได้
- บางฟังก์ชั้นของ Spotify ไม่สามารถใช้งานกับเครื่องเล่นนี้ได้
- สำหรับปัญหาการใช้แอพพลิเคชั่น ติดต่อ Spotify ที่ www.spotify.com
- สร้างการเชื่อมต่ออินเทอร์เน็ต โดยใช้ LTE, 3G, EDGE หรือ WiFi
- Spotify และสัญลักษณ์ Spotify เป็นเครื่องหมายการค้าของ Spotify Group

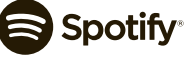